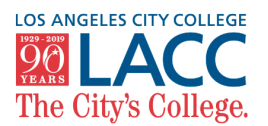

| STEP 1                                                                                                    | Go to your Student Portal via                                                                                                    | the LACC website or go to                                                                                                    | the direct link: my                                                                                                    | vcollege.laccd.edu                                                                                                    |  |
|----------------------------------------------------------------------------------------------------|----------------------------------------------------------------------------------------------------|----------------------------------------------------------------------------------------------------|----------------------------------------------------------------------------------------------------|----------------------------------------------------------------------------------------------------|--|
| STEP 2                                                                                                    | Inside your Student Portal, click on the "Manage Classes" tile                                                                                                    |                                                                                                    |                                                                                                    |                                                                                                    |  |
| STEP 3                                                                                                    | On the left hand navigator, click on "Class Search and Enroll" Q Class Search and Enroll                                                                               |                                                                                                    |                                                                                                    |                                                                                                    |  |
| STEP 4                                                                                                    | After selecting "Summer 2020," search for <u>COUNSEL 040A</u><br>or type in the section number COUNSEL 040A<br>O College Success Seminar<br>20 Class Options Available |                                                                                                    |                                                                                                    |                                                                                                    |  |
| STEP 5 • Section num                                                                                                    | Here you can find information<br>about each class, including:<br>nber • Course duration                                                                                | Course Information     Class Selection Select a class option Option Status Session Class 1 Open Other Class# 14315-Section C02-LEC 0 2 Option Other Class# 14315-Section C02-LEC 0 | Meeting Dates Days and Times<br>6/15/2020 - Monday Tuesday<br>6/25/2020 Wednesday Thursday<br>8/16/26/2020 Monday Tuesday | Selected Filters         20 options           Room         Instructor         Seats           City-ON         LACC         Open Seats           LINE         STAFF         45 of 45           City-ON         LACC         Open Seats |  |
| <ul> <li>Class schede</li> <li>Room locati</li> <li>Instructor n</li> </ul>                                                                                                    | <ul> <li>Open seats (if open)<br/>on (Summer Bridge is <u>online</u>)<br/>ame (if available)</li> </ul>                                                                | 3 Open Other Class# 14504 - Section C04 - LEC 0                                                                                                    | 16/25/2020 Wednesday Thursday<br>8:30AM to 10:35AM<br>6/22/2020 Monday Tuesday<br>Wednesday Thursday<br>8:30AM to 10:35AM | City-ON LACC Open Seats                                                                                                    |  |
| STEP 6                                                                                                    | Click on the class option you wish to add and you will be directed to confirm your enrollment. Follow the steps:                                                       |                                                                                                    |                                                                                                    |                                                                                                    |  |
| <ul> <li>Step 1: <u>Review Class Selection</u> to review correct course</li> <li>Step 2: <u>Review Class Preferences</u>, no permission number <u>Accept</u></li> <li>Step 3: <u>Enroll or Add to Cart</u> to add right now <u>Next &gt;</u></li> <li>Step 4: Review and Submit as the final step <u>Submit</u></li> </ul> |                                                                                                    |                                                                                                    |                                                                                                    |                                                                                                    |  |
| CTED = Vou ou source la dia EVE Course prideo l                                                                                                    |                                                                                                    |                                                                                                    |                                                                                                    |                                                                                                    |  |
| This class has been added to your schedule.         This class has been added to your schedule.         This class has been added to your schedule.         Under the "Manage Classes" tile, you can find your class information after you enrolled                                                                        |                                                                                                    |                                                                                                    |                                                                                                    |                                                                                                    |  |

Have any questions? Contact the FYE Program at LACC today!

Website: fye.lacitycollege.edu | Email: cityfye@gmail.com | Application: tinyurl.com/fyeapp2021